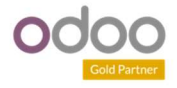

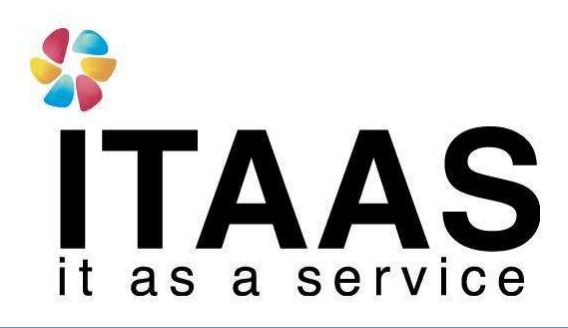

**User Manual** 

**Odoo Version 13แบบ Enterprise** 

**Time off Approve** 

**Company:** 

Version 1.0

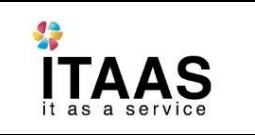

Doc. Type

# ประวัติการจัดทำเอกสาร

| ถำดับ | การแก้ไขครั้งที่ | รแก้ไขครั้งที่ รายละเอียดการดำเนินการ ผู้<br>(วัน |             | ผู้อนุมัติ<br>(วันที่อนุมัติ) |  |  |  |
|-------|------------------|---------------------------------------------------|-------------|-------------------------------|--|--|--|
|       |                  |                                                   |             |                               |  |  |  |
| 1     | 1.0              | จัดทำเอกสาร                                       | Nattapong   | Nattapong                     |  |  |  |
|       | 1.0              |                                                   | 17/06/20021 | 17/06/2021                    |  |  |  |

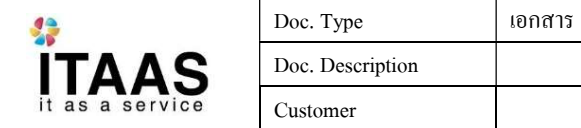

# สารบัญ

#### Content

#### Contents

| ~              | ~          |      |   |
|----------------|------------|------|---|
| การคบบตการขคลา | าขคงพบกงาบ |      | 4 |
|                |            | <br> |   |
|                |            |      |   |

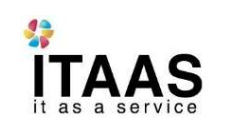

## การอนุมัติการขอลาของพนักงาน

หลังจาก login เข้าสู่ระบบไปที่เมนู Time off

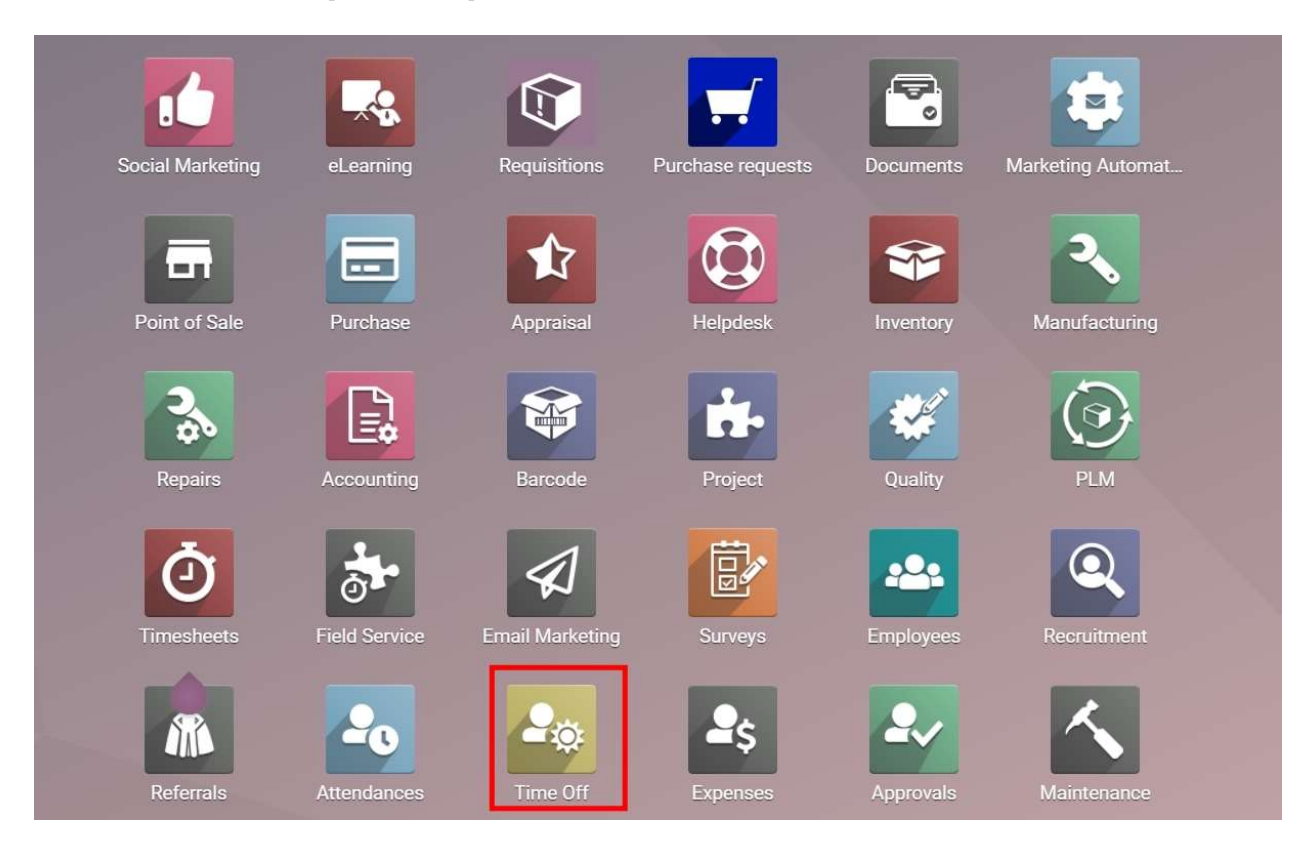

#### ที่เมนู Manager > To approve > Time off

|     | Time Off           | My Time Off | Everyone | Managers Reporting      | Con | figuration          | *                                                | @ 4000 🗨 16      | บริษัท ไพร์ข | ออฟ วู้ด อินตรัสทรีส์ จำกั | a - (   | Admini            | strator ( | chalet- | stg-27 | 71660 |   |
|-----|--------------------|-------------|----------|-------------------------|-----|---------------------|--------------------------------------------------|------------------|--------------|----------------------------|---------|-------------------|-----------|---------|--------|-------|---|
| Tim | e Off              |             |          | To Approve              |     |                     | To Approve 🗙 Sea                                 | arch             |              |                            |         |                   |           |         |        |       | Q |
| CRE | ATE IMPORT 🛃       |             |          | Time Off<br>Allocations |     |                     | $\mathbf{Y}$ Filters $\mathbf{F}$ $\equiv$ Group | By 🍷 🛊 Favorites | •            |                            | 1-1/1   | $\langle \rangle$ | i≡        | =       | 10     | m     | 0 |
|     | mployee Department | Mode        | Tirr     | All<br>Time Off         | 'n  | Start Date          | End Date                                         | Requested (D     | ays/Hours)   | Status                     | Reporte | d in last p       | ayslips   |         |        |       |   |
| a   | dmin               | By Employ   | yee Ung  | Allocations             |     | 09/06/2021 08:00:00 | 09/06/2021 17:00:00                              | 8 hours          |              | Second Approval            |         |                   |           |         | *      |       | , |
|     |                    |             |          | Time Off to Report      |     |                     |                                                  |                  |              |                            |         |                   |           |         |        |       |   |
|     |                    |             |          |                         |     |                     |                                                  |                  |              |                            |         |                   |           |         |        |       |   |

## จะเจอรายการที่รอการอนุมัติอยู่

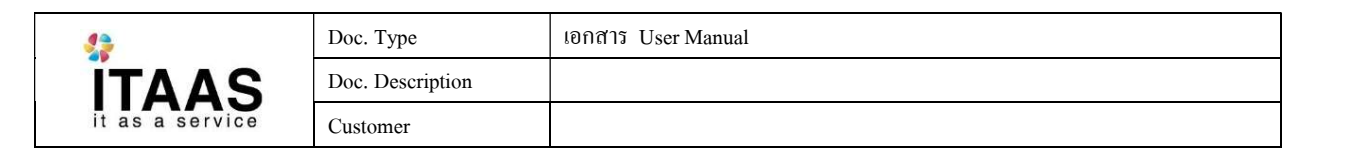

| III Time Off                                | My Time Off Everyone                                | Managers Reporting                    | Configuration        | ÷          | <b>(</b> 4079 | <b>Q</b> 16 |
|---------------------------------------------|-----------------------------------------------------|---------------------------------------|----------------------|------------|---------------|-------------|
| Time Off / Administrator on Sick Time Off : |                                                     | To Approve<br>Time Off<br>Allocations | Action 👻             |            |               |             |
| APPROVE REFUSE                              | RESET TO DRAFT                                      | All<br>Time Off<br>Allocations        |                      | TO APPROVE | E API         | PROVED      |
| Administra                                  | ator                                                | Payroll<br>Time Off to Report         |                      |            |               |             |
| Sick Time Off                               |                                                     |                                       |                      |            |               |             |
| From<br>Duration                            | 17/06/2021 To 17/06/2021<br>1.00 Days<br>8.00 Hours | A                                     | dministrator in 2021 |            |               |             |
| Description                                 |                                                     |                                       |                      |            |               |             |
| Manager's Comr                              | nent                                                |                                       |                      |            |               |             |
|                                             |                                                     |                                       |                      |            |               |             |

## กด Approve ถ้าต้องการอนุมัติ

กด **Refuse** ถ้าต้องการปฏิเสธ